## Sheet1

| Test Cases                                 |                                                                 |                                                                          |                                                                                                    |                                                                          |                           |         |  |  |  |  |  |
|--------------------------------------------|-----------------------------------------------------------------|--------------------------------------------------------------------------|----------------------------------------------------------------------------------------------------|--------------------------------------------------------------------------|---------------------------|---------|--|--|--|--|--|
| Project Name                               | OpenEM                                                          | enEMR CCHIT ARRA Certification Steps Paul Freeland Executed By           |                                                                                                    | t                                                                        |                           |         |  |  |  |  |  |
| Test Category                              | Functionality                                                   |                                                                          |                                                                                                    |                                                                          |                           |         |  |  |  |  |  |
| Script                                     | Client Side Certificates                                        |                                                                          |                                                                                                    |                                                                          |                           |         |  |  |  |  |  |
| Prerequisites                              | User should have access to OpenEMR sft                          |                                                                          |                                                                                                    |                                                                          |                           |         |  |  |  |  |  |
| Other Interface<br>Details                 | SSL and CA Certificates have already been enabled within Apache |                                                                          |                                                                                                    |                                                                          |                           |         |  |  |  |  |  |
| Scenario                                   | Step #                                                          | Functionality                                                            | Steps to Execute                                                                                                    | Expected<br>Result                                                       | Execution Input<br>Values |         |  |  |  |  |  |
| Demonstrate<br>Client Side<br>Certificates | 1                                                               | Client Side<br>Certificates                                              | login as Administrator                                                                                                    | Calendar is<br>displayed                                                 | Pass                      |         |  |  |  |  |  |
|                                            | 2                                                               |                                                                          | select<br>Administration>Other>Certificat<br>es                                                                                                    | SSL<br>Certification<br>panel is<br>displayed                            | Pass                      |         |  |  |  |  |  |
|                                            | 3                                                               | Create the SSL<br>Certificate<br>Authority and<br>Server<br>certificates | enter Host Name (required)<br>enter Email Address,<br>Organization Name,<br>Organizational Unit name,<br>Locality, State or Province,<br>Country (all optional) and Client<br>certificate validation period<br>(365) and click <download<br>Certificates&gt;</download<br>                                                                                                    | ssl.zip file is<br>created and<br>saved to your<br>preferred<br>location | Pass                      | openemr |  |  |  |  |  |
|                                            | 4                                                               |                                                                          | extract the zip file ssl.zip, which<br>will contain: *<br>Server.crt : The Apache SSL<br>server certificate and public key<br>* Server.key : The<br>corresponding private key *<br>CertificateAuthority.crt : The<br>CertificateAuthority certificate<br>* CertificateAuthority.key : The<br>corresponding private key *<br>admin.p12 : A client certificate<br>for the admin user | files are<br>displayed after<br>unzip process                            | Pass                      |         |  |  |  |  |  |
|                                            | 5                                                               | Configure<br>Apache to use<br>HTTPS                                      | Add new certificates to the<br>Apache configuration file:<br>SSLEngine on<br>SSLCertificateFile<br>/path/to/Server.crt<br>SSLCertificateKeyFile<br>/path/to/Server.key<br>SSLCACertificateFile<br>/path/to/CertificateAuthority.crt                                                                                                    |                                                                          | Pass                      |         |  |  |  |  |  |
|                                            | 6                                                               | Configure<br>Apache to use<br>Client side SSL<br>certificates            | Add following lines to the<br>Apache configuration file:<br>SSLVerifyClient require<br>SSLVerifyDepth 2<br>SSLOptions +StdEnvVars                                                                                                    |                                                                          | Pass                      |         |  |  |  |  |  |

## Sheet1

| 7  | Configure<br>Openemr to use<br>Client side SSL<br>certificates | Update the following variables<br>in file: globals.php<br>To enable Client side ssl<br>certificates:<br>Set 'is_client_ssl_enabled' to<br>'true'<br>Provide absolute path of file<br>CertificateAuthority.key<br>Set 'certificate_authority_key' to<br>absolute path of file<br>'CertificateAuthority.key'<br>Provide absolute path of file<br>CertificateAuthority.crt<br>Set 'certificate_authority_crt' to<br>absolute path of file<br>'CertificateAuthority.crt'<br>Restart apache server | Pass |  |
|----|----------------------------------------------------------------|----------------------------------------------------------------------------------------------------|------|--|
| 8  | Import Admin<br>cert                                           | In browser (Firefox) select<br>Tools>Options>Advanced>Vie<br>w Certificates                                                                                                    | Pass |  |
| g  |                                                                | Select the tab Your Certificates,<br>then Import button and select<br>admin (admin.p12) file                                                                                                    | Pass |  |
| 10 |                                                                | leave password blank and click<br>OK                                                                                                    | Pass |  |
| 11 |                                                                | Logon to OpenEMR                                                                                                    | Pass |  |